## Plugin Chrome pre Magio GO – postup inštalácie

1. Po spustení živého vysielania sa zobrazí nižšie uvedená hláška. Inštaláciu nového prehliadača spustíte kliknutím myši ako ja naznačené na obrazovke nižšie.

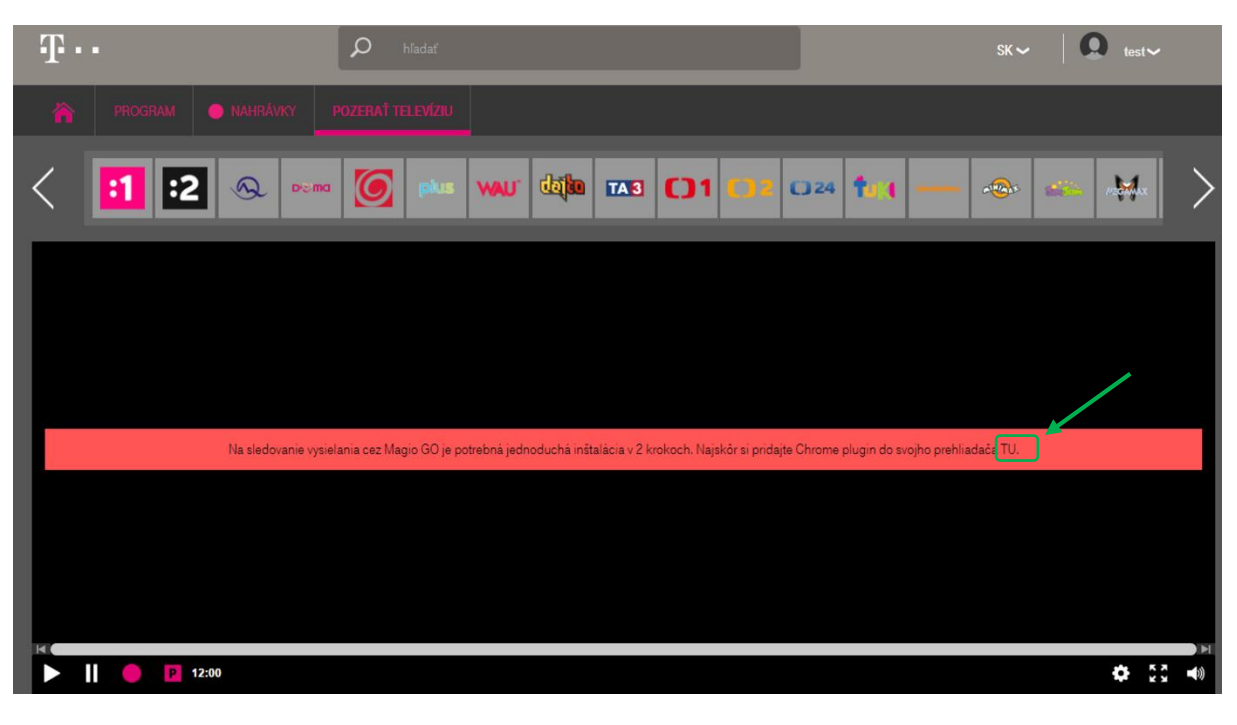

2. Otvorí sa automaticky stránka <u>https://chrome.google.com</u> pre stiahnutie pluginu na Magio GO. Kliknite na tlačidlo "Pridať do Chromu" (Add to Chrome).

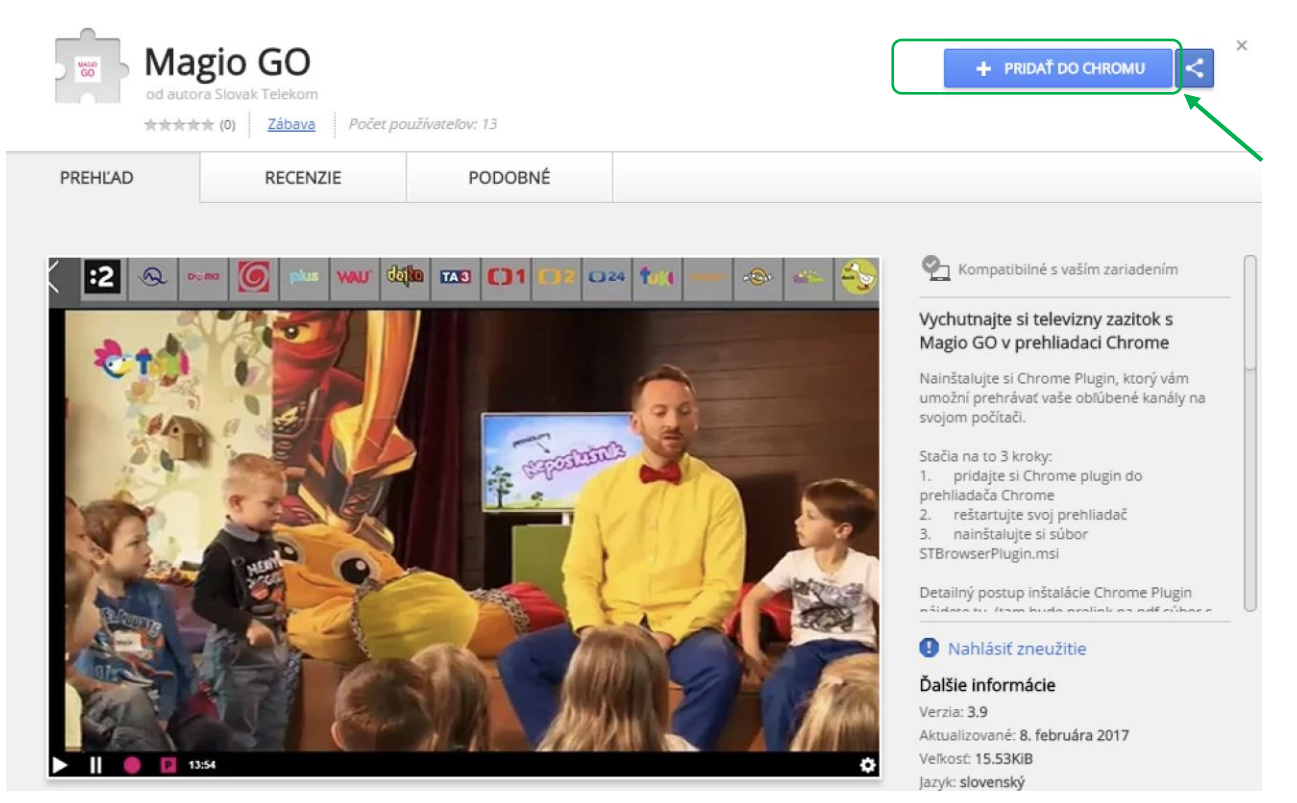

3. Následne sa zobrazí potvrdzovacie okno, či naozaj chcete pridať Magio GO Plugin do prehliadača Chrome. Kliknite na "Pridať rozšírenie" (Add extension)

|                                                             |                | × |
|-------------------------------------------------------------|----------------|---|
| Pridať rozšírenie Magio GO?                                 | MAGIO<br>GO    |   |
| Môže:<br>• Komunikovať so spolupracujúcimi webmi            |                |   |
| <ul> <li>Komunikovať so spolupracujúcimi natívny</li> </ul> | ni aplikáciami |   |
|                                                             |                |   |
| Pridať rozšírenie                                           | Zrušiť         | ] |
|                                                             |                |   |

4. Zobrazí sa potvrdenie, že pridanie Chrome plugin prebehlo úspešne.

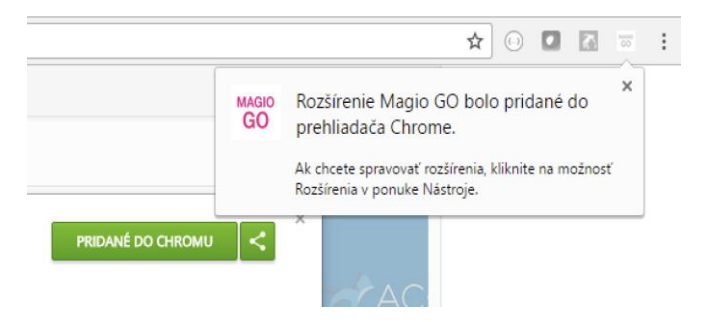

5. Otvorte si nanovo stránku <u>www.magiogo.sk</u>. V ďalšom kroku si v časti "Pozerať televíziu" najskôr stiahnite video prehrávač do svojho počítača.

| $\mathbf{T} \cdots$  |                                                                                         | SK∼   Ω test∼     |
|----------------------|-----------------------------------------------------------------------------------------|-------------------|
| 🏠 PROGRAM 🕒 NAHRÁVKY | POZERAŤ TELEVÍZIU                                                                       |                   |
| < 11 2 @ Perm        |                                                                                         |                   |
|                      |                                                                                         |                   |
|                      |                                                                                         |                   |
|                      | A teraz si stiahnite a nainštalujte video prehráva č TU . Pr inštalácii si prosim rešta | tujte prehliadač. |
|                      |                                                                                         |                   |
|                      |                                                                                         |                   |
|                      |                                                                                         |                   |
|                      |                                                                                         | ⇒×<br>¢ 53 40     |

|              | H                                              |
|--------------|------------------------------------------------|
|              | II I2:00                                       |
| 2            |                                                |
| $\sim$       | domov   Inštaluj prehrávač   magio televízia n |
| 🛱 MagioGOBro | wsermsi                                        |

Následne si video prehrávač aj nainštalujete po otvorení inštalačného súboru *MagioGOBrowserPluginNaCL*, ktorý nájdete vľavo na spodnej časti obrazovky. Na prebiehajúcu inštaláciu pluginu vás upozorní nasledujúce okno.

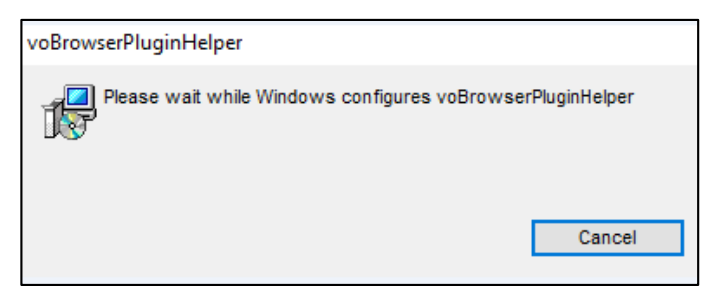

6. Po inštalácii súboru je potrebné reštartovať (vypnúť a opäť zapnúť) prehliadač Chrome. Pre spustenie sledovania televízie si v časti "Pozerať televíziu" zvoľte TV kanál, ktorý chcete sledovať. Do pár sekúnd si môžete vychutnávať svoj obľúbený program.

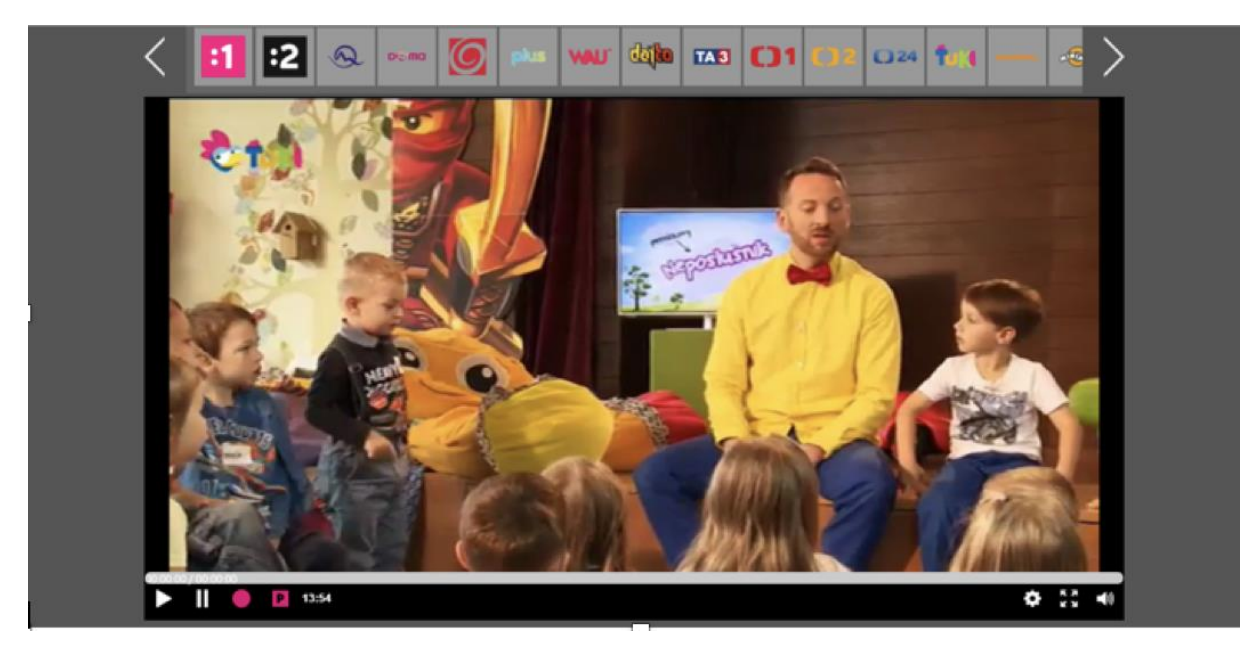